财政平台对接

一、架构图

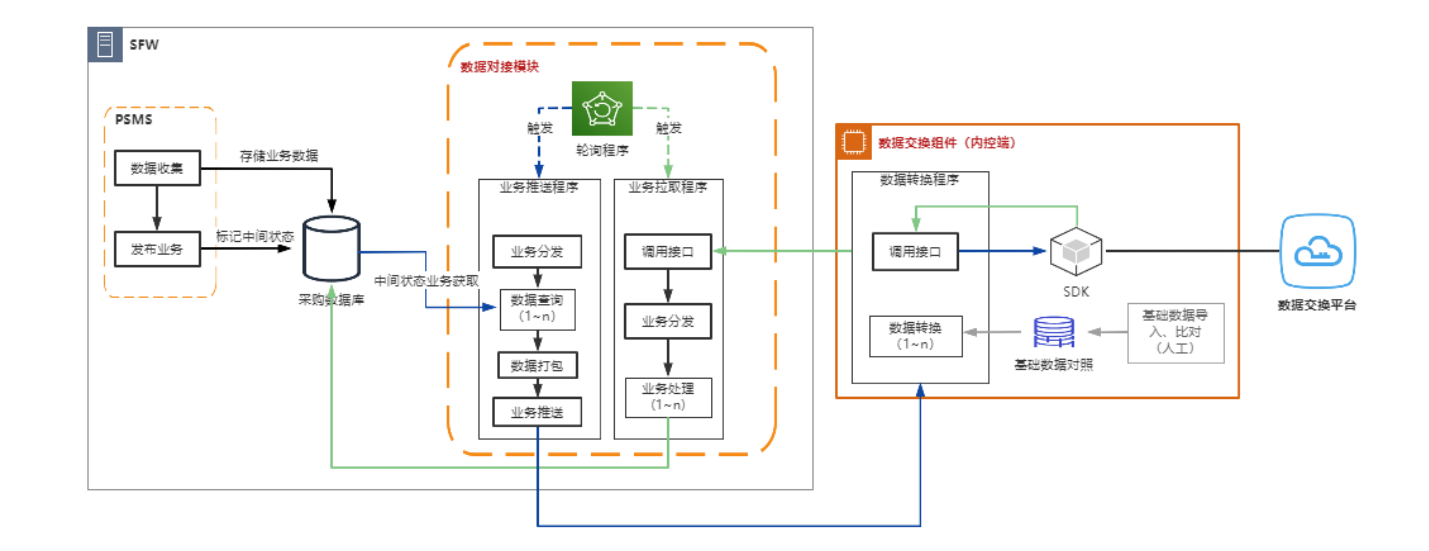

# 二、业务对接

注意事项:

· "单一来源公示中", "采购计划备案中", "采购执行中"的项目不允许修改采购方式,终止 采购项目。

(一)采购意向

・业务流程图

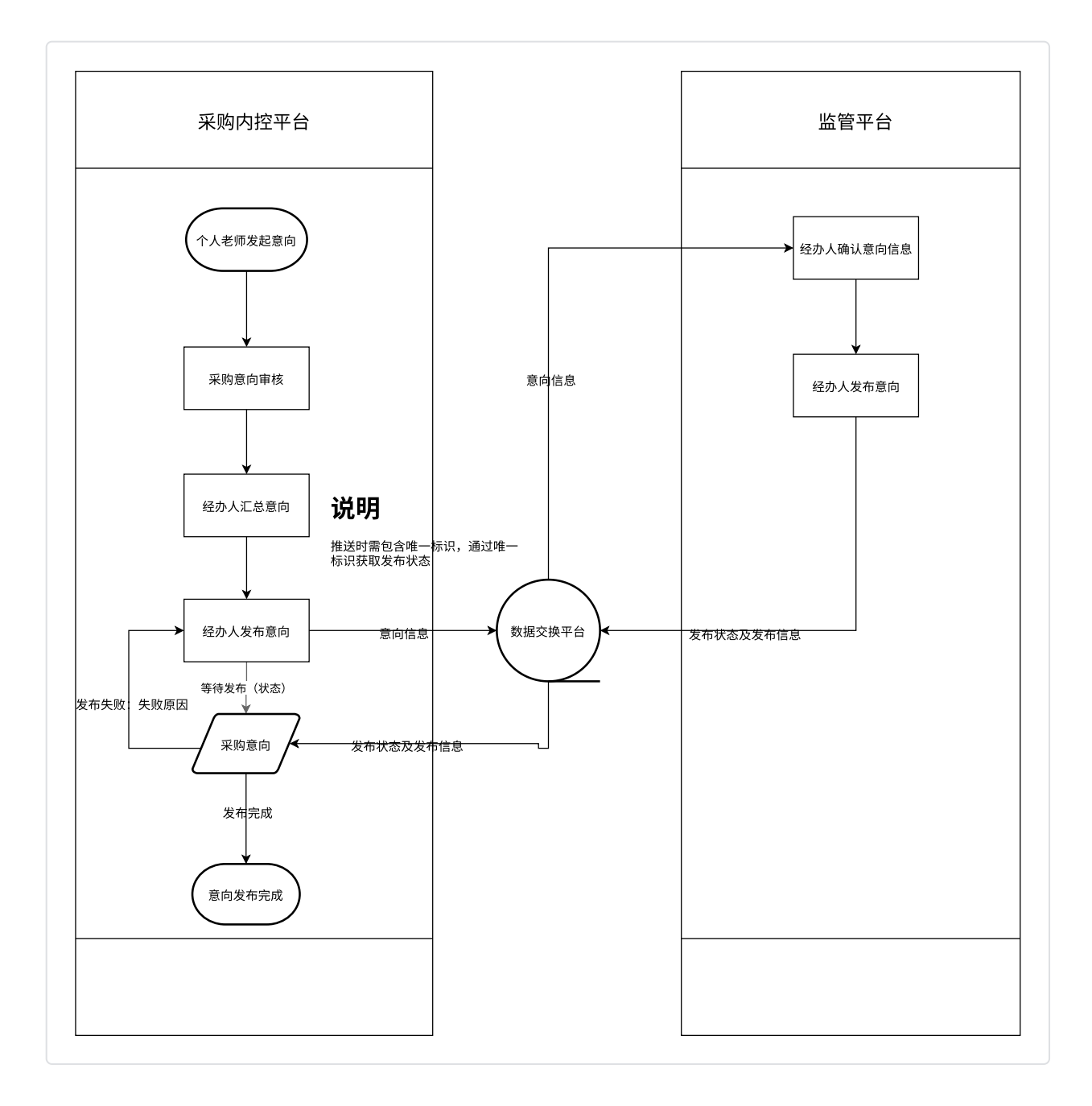

- ·功能说明
  - 业务调整
    - 意向填报
      - ·功能调整
        - 。 意向填报新增字段(详情,批量导入同步增加)
          - 字段新增: <u>采购数量</u>,<u>计量单位</u>,
          - 字段拆分: <u>采购需求概述</u>(拆分为采购内容,主要功能或目标,需满足的需求)
            - · 字段长度为2000
      - ・原型

| * 项目名称:   | 请输入项目名称 |           |      |
|-----------|---------|-----------|------|
| * 计划采购日期: | □□ 选择日期 | *预算金额(元): | 0.00 |

### 大写(人民币):

| * 采购品目:    | 请选择采购品目    |         |                        | ~      |
|------------|------------|---------|------------------------|--------|
| * 采购数量:    | 请输入采购数量    | * 计量单位: | 请输入计量单位                |        |
| * 采购内容:    | 请输入采购内容    |         | 973 103 / V / IIII Peo | 0/1000 |
| * 主要功能或目标: | 请输入主要功能或目标 |         |                        | 0/1000 |
| * 需满足的需求:  | 请输入需满足的需求  |         |                        | 0/1000 |
| 备注:        | 无          |         |                        | 1/1000 |

- 意向流程
  - ·功能调整

。 原第一步点击【确认,下一步】,调整为【确认,手动发布】,后续流程不变

| 全 主管业务 > 采购意向公开 > 未公开项目     | ■ > 意向公开   |                 |               |            |                         |            | *        |
|-----------------------------|------------|-----------------|---------------|------------|-------------------------|------------|----------|
| ● 公开内容 > 2                  | 发布管理       |                 |               |            |                         |            |          |
|                             |            |                 |               |            |                         | 确认,下一步 确认, | 推往采购监管平台 |
| <b>公开内容</b> 公告预览            |            |                 |               |            |                         |            |          |
|                             |            |                 |               |            |                         |            |          |
| *公告主题 測试: 2021年8月           | 采购意向项目-13  |                 |               |            |                         |            |          |
|                             |            |                 |               |            |                         |            |          |
| H1 75 75 14 14 1 000 000    |            |                 |               |            |                         | 日山茶内女件     | PIÈC .   |
| 共T坝,预算总额 <b>4,000,000</b> 元 |            |                 |               |            |                         | 每山息问文件     | /09/#/1  |
| 项目名称                        | 采购品目       | 申请人             | 预算金額(元) 🧄     | 预计采购时间 💧   | 采购需求概述                  | 备注         | 操作       |
| 測试: 资格预审-0514-01<br>mzy     | B0401房屋预制… | 刘经办 🗍<br>实验室设备处 | ¥4,000,000.00 | 2021-08 () | 测试: 资格预审-0514-01mzy, 1项 |            | 修改       |
|                             |            |                 |               |            |                         | 1-1/共 1 条  | < 1 →    |

。 第一步,新增【确认,推往采购监管平台】按钮

• 点击【确认,推往采购监管平台】

- ·提示:意向信息将自动推送至财政厅采购监管平台,请前往该平台确认意向 并进行发布
- 通过轮询机制,查询状态为【采购监管平台发布中】的采购项目
  - 数据推送(要有机制不能重复推送)
- 业务状态停留在意向【采购监管平台发布中】状态
- 。通过定时器和唯一标识,查询所有【采购监管平台发布中】状态的【发布结果】
  - 【发布结果】
    - •发布成功:发布时间,发布链接,监管平台采购意向唯一标识
      - 。 更新业务状态为【已公开】
      - 。 发布成功后同步至校端门户和云采通
    - · 发布失败: 失败原因
      - 。 更新业务状态为【发布失败】
      - 在待公开列表新增"状态",可以查看当前状态,失败状态可以查看失败
         原因,并可以修改意向重新发布

| ☆首页 C ↓ 录入结果管理 C × ↓ 政府集中采购 C :    | × 拟定采购方式 C × 待办事项 | ex I | 采购项目管理 | C × 未公开项目 C     | ×             |         |              |        |        |
|------------------------------------|-------------------|------|--------|-----------------|---------------|---------|--------------|--------|--------|
| ♀ 主管业务 > 采购意向公开 > 未公开项目            |                   |      |        |                 |               |         |              |        | -      |
| 新增采购意向 批量导入                        |                   |      |        |                 |               | 项目名称、追踪 | <del>9</del> | Q      | 高级搜索 > |
| <b>待公开(294)</b> 无需公开(10)           |                   |      |        |                 |               |         |              |        |        |
|                                    |                   |      |        |                 |               |         |              |        |        |
| 待公开项目共294项,预算总额557,478,592.00元     |                   |      |        |                 |               |         |              | 合并公开意向 | 刷新     |
| □ 项目名称                             | 追踪号               | 类别   | 来源     | 申请人             | 预算金額 (元)      | 预计采购时间  | 备注           | 操作     |        |
| 测试: 2022年4月采购意向项目-22 采购监管平台发布中     |                   |      |        |                 |               |         |              | 导出意向文  | 件      |
| 测试:智能比选01-330-lxy                  | 202203300003      | 仪器设备 | 采购申请   | 刘经办 🗍<br>实验室设备处 | ¥1,000,000.00 | 2022-04 |              |        |        |
| 测试: 智能比选01-330-lxy                 | 202203300003      | 仪器设备 | 采购申请   | 刘经办 🗍<br>实验室设备处 | ¥1,000,000.00 | 2022-04 |              |        |        |
| 测试: 2021年2月采购意向项目-23 发布失败 原因: 数据格3 | 式有误               |      |        |                 |               |         |              | 公开意向   |        |
| 测试:采购意向-1229-04mzy                 | 202012290018      | 仪器设备 | 采购申请   | 刘经办 🗍<br>实验室设备处 | ¥1,234,567.00 | 2021-02 |              |        |        |
| 潮试: 2021年2月(至)2022年6月采购意向项目-1      |                   |      |        |                 |               |         | 发布管理         | 导出意向文  |        |
| 测试: 意向-01-29xt                     | 202101290013      | 仪器设备 | 采购申请   | 刘经办 🗍<br>实验室设备处 | ¥1,000,000.00 | 2021-02 |              |        | いて     |
| 测试:测试数据                            | 202204130001      | 仪器设备 | 采购申请   | 刘经办 🗍<br>实验室设备处 | ¥1,500,000.00 | 2022-06 |              |        | 客服     |
| □ 测试:资格预审-0514-01mzy               | 202105140006      | 工程   | 采购申请   | 刘经办 🗋<br>实验室设备处 | ¥4,000,000.00 | 2021-08 |              | 公开意向   | 无需公开   |

- ・接口对接
  - 。 接口一: 意向发布
    - 详见对接文档 2.5.1
      - · 组织形式不推送
  - 。 接口二: 接口获取
    - 详见对接文档 2.5.2

# (二) 单一来源

·业务流程图

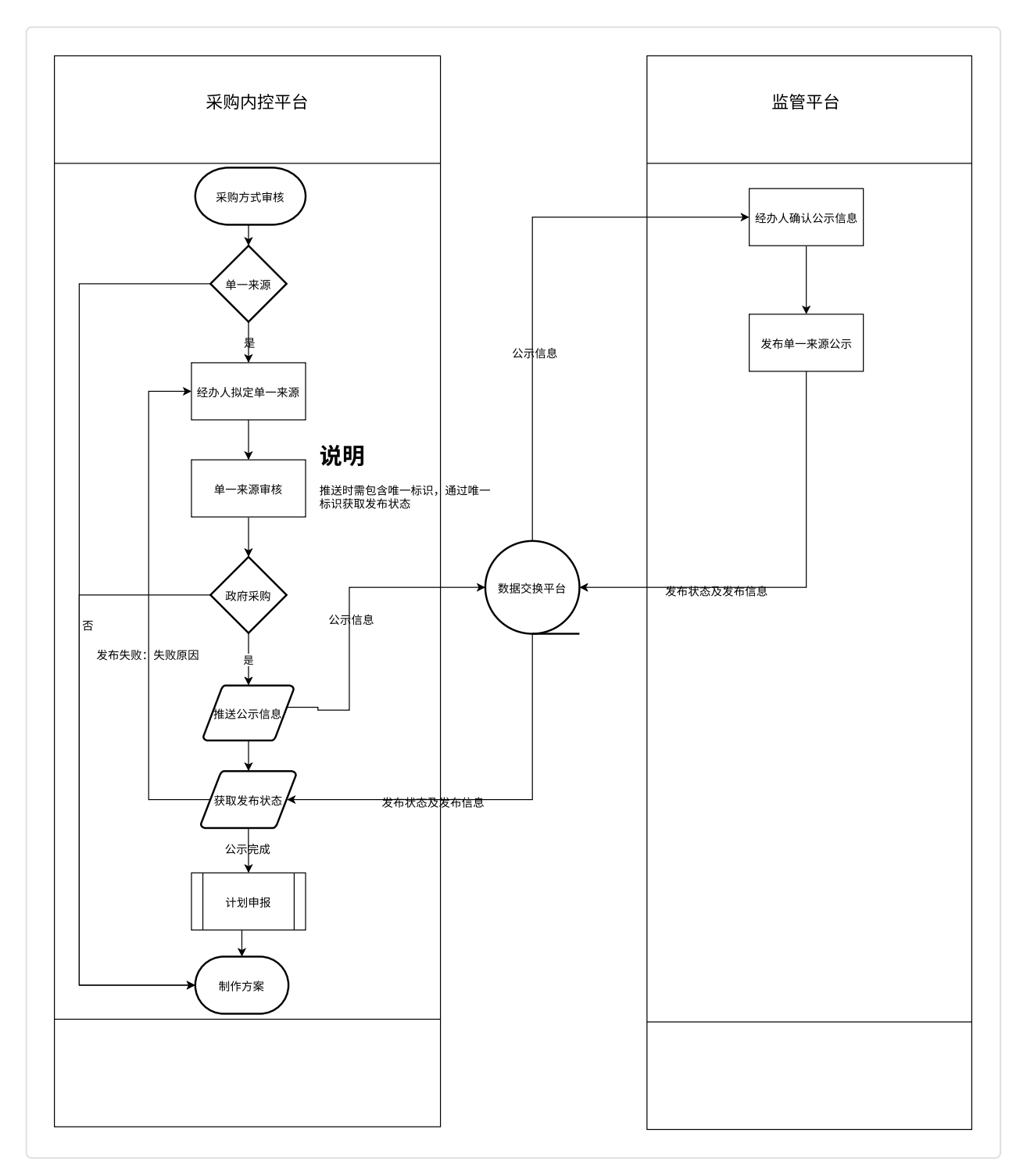

## ·功能说明

- 业务调整
  - 新增泳道,单一来源公示审批完成后判断满足政府采购限额或为集采品目内(配置 A:1000000,B:1000000,C:1000000,JC:1)

•新增流程节点【采购监管平台单一来源公示】,流程停到该节点

- 。 详情页为公示审批详情页
- 项目状态调整为【采购监管平台单一来源公示】
  - 。 项目列表,大详情可查看该状态
- 通过轮询机制,查询状态为【采购监管平台单一来源公示】的采购项目
  - 。数据推送(要有机制不能重复推送)
- 单一来源供应商只能选择供应商库里的(需要信用代码)
- 通过定时器和唯一标识,查询所有【采购监管平台单一来源公示】中状态的【发布结果】
  - ・【发布结果】
    - 。发布成功:发布时间,截止时间,单一来源URL,监管平台单一来源唯一标识
      - 更新为一下节点【单一来源公示发布中】
      - 发布成功后同步至校端门户和云采通
      - 在监管平台修改了信息,校端信息同步
        - · 信息经过审核,调整可能性不大,本期暂不处理
    - 。 发布失败: 失败原因
      - 流程节点回到【待发布单一来源公示】,可查看失败原因
      - 在待公开列表可以查看失败原因,修改公告信息重新发布
- 。 接口对接
  - 数据推送
    - · 详见接口文档 2.6.2
      - · 论证专家list,专家论证意见,申请理由,其他补充适宜,
        - 本期不推送
      - 采购内容list中的简要技术要求,用途
        - 限定了200字符,本期暂定不传
  - 结果获取
    - ・ 详见接口文档 2.6.3

# (三) 计划备案

### ・业务流程图

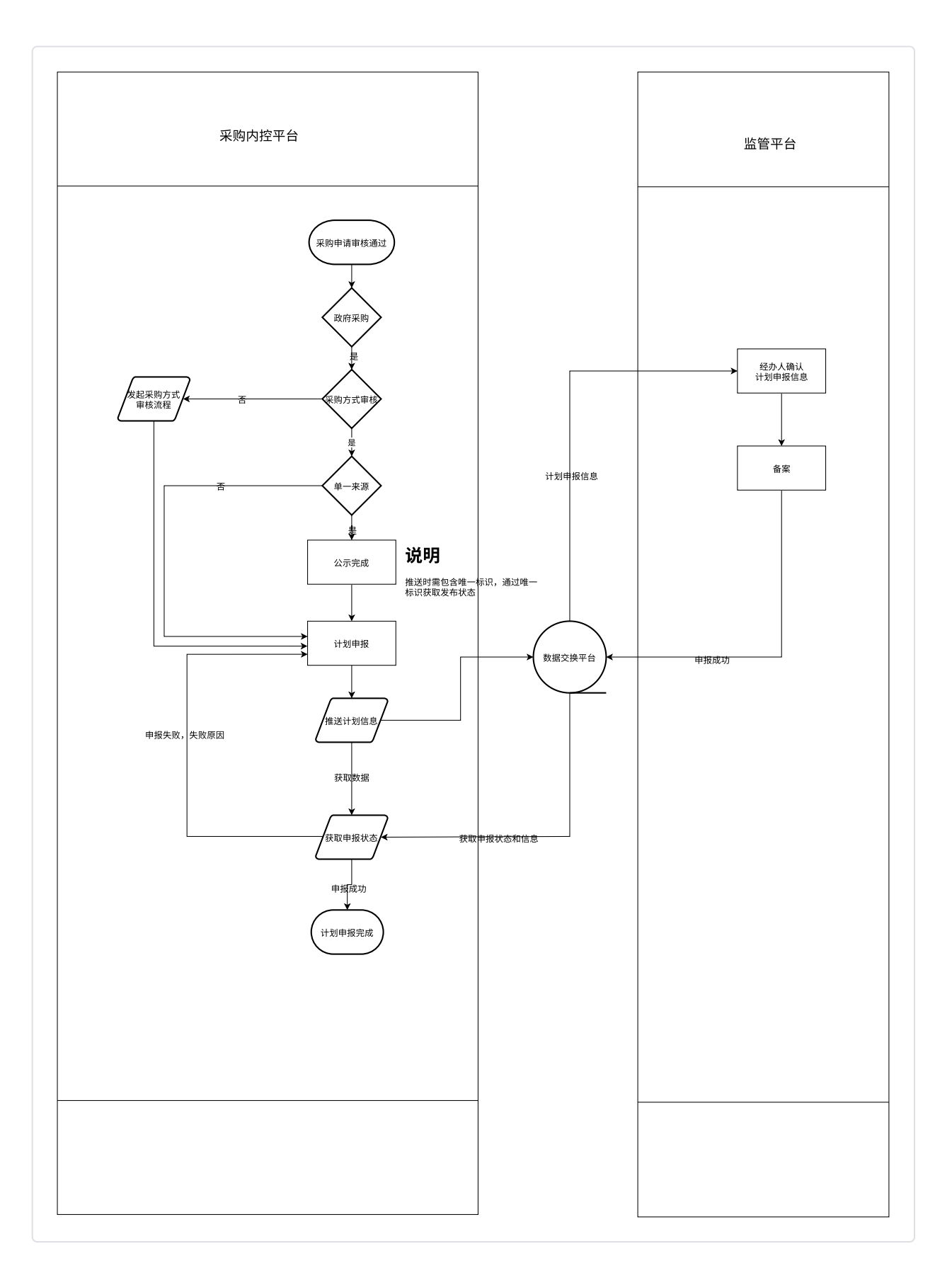

## ·功能说明

- 。 如上面流程图,判断进入采购方式审核流程
  - 需要
    - 采购方式审核流程,新增泳道,根据政采条件判断是否满足计划推送
      - 。 停留到一个特定节点【政府采购计划申报】

- 审核人经办人
- 审核页面如下

返回用户修改参数 推往采购监管平台

| 项目信息                                         |                                                                                          |        |              |       |         |
|----------------------------------------------|------------------------------------------------------------------------------------------|--------|--------------|-------|---------|
| 追踪号: 20200                                   | 2270009                                                                                  |        |              |       |         |
| 项目编号                                         | 清设招第202000123号 〇                                                                         | 项目名称   | 测试:物资合并及采购方式 |       |         |
| 采购方式                                         | 学校统一采购/公开招标                                                                              | 是否委托   | 否            |       |         |
| 经办人                                          | 刘经办                                                                                      | 申请人    |              |       |         |
| 联系人                                          |                                                                                          | 用户授权代表 |              |       |         |
| 1234-56789000<br>经费名称<br>523经费(二)<br>负责人:刘经办 | <ul> <li> <b>全账号</b>         ¥321.00     </li> <li>         明<br/>公共服务体系     </li> </ul> |        |              |       |         |
| 物资名称                                         |                                                                                          | ♦ 品牌   | /型号 预算单价     | 数量 🔅  | 小计      |
| 测试:明细合并多<br>目录:/货物类/                         | 包项目-02-27xt-01<br>/巨型计算机/                                                                |        | ¥321.00      | 1台    | ¥321.00 |
|                                              |                                                                                          |        | 1-           | 1/共1条 | < 1 →   |

- 并且修改项目状态为【采购计划申报】
- · 点击【推送采购监管平台】
  - 后状态修改为【采购计划申报中】
  - 流程扭转到【政府采购计划申报中】
- 通过轮询机制,查询状态为【采购计划申报中】的采购项目
  - 数据推送(要有机制不能重复推送)
- 通过轮询机制和唯一标识,查询所有【采购计划申报中】状态的【备案结果】
  - 【备案结果】
    - · 发功: 计划备案编号, 计划备案时间
      - 更新为一下状态【采购监管平台执行中】
      - 进行录入结果流程
        - 状态和节点停留到【采购监管平台执行中】,详见第四点采购结果
    - · 失败: 失败原因
      - 。 流程节点跳转到【计划申报】, 可查看失败原因
      - 。 状态流转到【计划申报】

# (四) 采购结果

## ·业务流程图

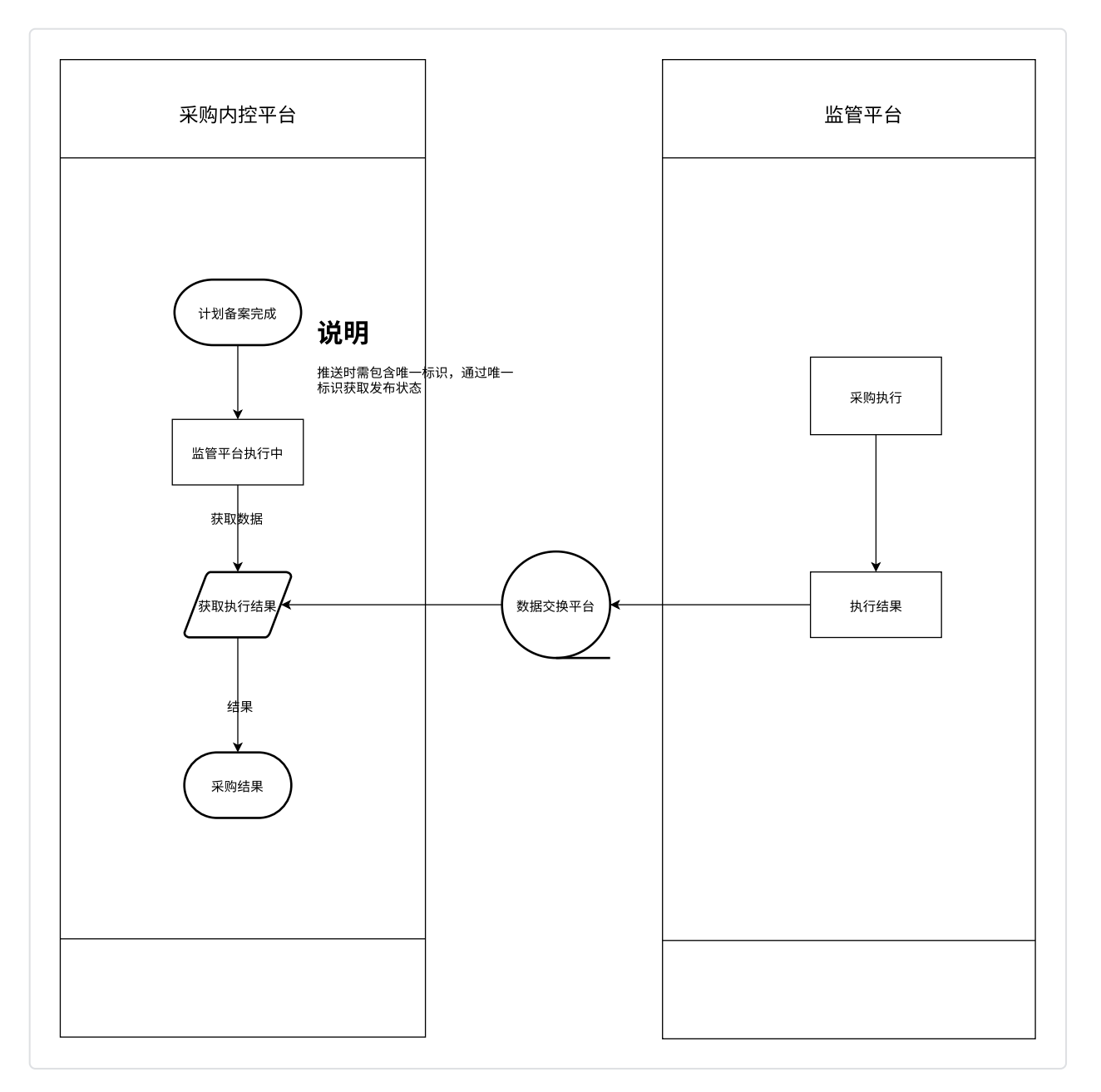

- ·功能说明
  - 。 计划备案成功后进入录入结果流程
    - 状态和节点停留到【采购监管平台执行中】
    - 注意: 数据接口包含一标多包
  - 通过轮询机制,查询状态为【采购监管平台执行中】的【项目信息】、【公告信息】、【投标
     信息】、【项目结果】
    - 数据获取(通过计划唯一标识)
  - 。【项目信息】:结果分为两类,根据business\_type区分,一个电子卖场,一个电子化交易
    - 【项目信息】
      - 项目下分包信息(类似于我们的父子项目)

。存在部分分包废止,部分成交

- · 分包下采购需求(明细)
- 【公告信息】
- 【投标信息】
- 【成交信息】